1

## How to Customize the Results in a Quiz Report

Customizing results gives you better control over displaying critical performance indicators to help learners assess their progress. From choosing a result type to revealing correct answers and adding a custom message, you can modify the results in a report in multiple ways.

**Note:** The instructor can see the full report (as well as the student version of the report) when they log in as the instructor.

## Here's a screengrab that gives you a quiz report with customized results.

| Your Score                                                                                                    |                          |                   |                       |  |
|----------------------------------------------------------------------------------------------------|--------------------------|-------------------|-----------------------|--|
| Name                                                                                                    | James Murphy             | Score             | 60 / 60 Points (100%) |  |
| Correct Answers                                                                                               | 8                        | Incorrect Answers | 0                     |  |
| Email                                                                                                    | james.murphy@xyzmail.com | Time Taken        | 55 secs               |  |
| Result                                                                                                    |                          |                   |                       |  |
| Distinction<br>We way to be a constrained by the secured the maximum grade for your performance in this quizi |                          |                   |                       |  |

With customized results, quiz creators can provide detailed insights, enhance engagement, and better evaluate the effectiveness of their quizzes. Meanwhile, quiz takers can benefit from a clear understanding of their performance, personalized feedback, and increased motivation to improve.

## Here's how you can customize the type of result:

**Step 1:** Go to a quiz's **general settings** and scroll down to the bottom of the page to locate the **Result** section. Open the **Result Type** dropdown and **select** the appropriate **option**.

| Copyright © 2014 ProProfs | Page |
|---------------------------|------|
|                           |      |

| Quiz Maker FAQ<br>ProProfs Quiz Maker FAQs |                                                                       |                                  | Reports & Stats      |
|--------------------------------------------|-----------------------------------------------------------------------|----------------------------------|----------------------|
| ProProfs<br>Quiz Maker                     |                                                                       | Create Settings Send             | Ill Reports OPreview |
| Result                                     |                                                                       |                                  |                      |
| Result Type:                               | Pass or Fail  Pass or Fail Letter Grading Good or Excellent Customize | Minimum Passing Score   30 % 🗸 🖓 |                      |
| Language                                   |                                                                       |                                  |                      |

**Step 2:** An overlay opens when you choose the "**Customize**" option. Here you can **modify** the **grading** for different score ranges, **add** the result **title** and its **description**, and **upload** an **image**. **Save changes** once you're done to create a custom result type.

| Result                         |                                                                                                    | + Add Another |
|--------------------------------|----------------------------------------------------------------------------------------------------|---------------|
| You Are Brilliant!<br>Change   | Distinction Show this result when user scores between 75 % v to You have secured the maximum grade for your performance | 100 % ¥       |
| good<br>y Job<br>Change Delete | Merit<br>Show this result when user scores between 60 % v to<br>You have secured good grades for your performance!      | 74 %          |
| Save                           |                                                                                                    |               |

Besides the result type, you can also customize the final quiz report in ProProfs Quiz Maker. Navigate to "Settings" > "General" > "Quiz Report" and select "Yes" for "Customize report for quiz taker." Configure the available options and click "Save" in the top navigation panel to secure the changes.

| Page 2 |
|--------|
|        |

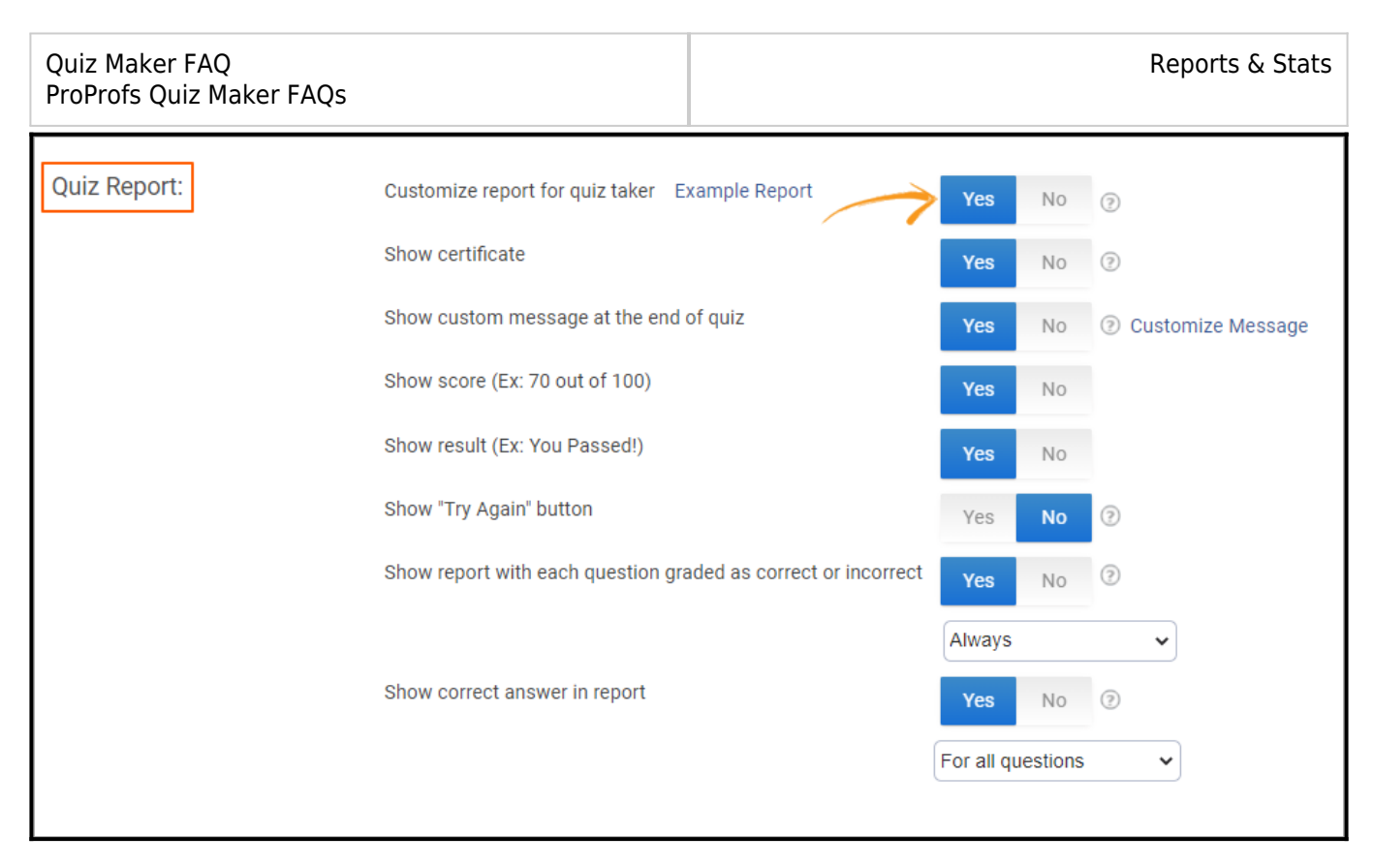

That is all about customizing results and the final report of your quiz.

## **Related Articles:**

- How to Customize & Brand a Quiz Certificate
- How to Customize Your Quiz Appearance
- Introduction to the Quiz Editor